# SISTEMA INFORMÁTICO DE ACREDITACIÓN

Servicio de Acreditación Ecuatoriano

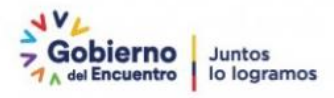

Sistema Informático de Acreditación Evaluador Manual de Usuario

> Versión: 001 Fecha: 19/05/2022

# Índice

| 1 | OBJET   | IVO                                                | 1  |
|---|---------|----------------------------------------------------|----|
| 2 | DEFINI  | CIÓN                                               | 1  |
| 3 | DESAR   | ROLLO DEL MANUAL DE USUARIO                        | 2  |
|   | 3.1 Sol | icitud de acreditación inicial                     | 2  |
|   | 3.1.1   | Aceptación designación (Equipo Evaluador)          | 2  |
|   | 3.1.2   | Designación equipo evaluador (Evaluador líder)     | 3  |
|   | 3.1.3   | Evaluación                                         | 4  |
|   | 3.1.3.  | 1 Evaluación documental (Evaluador líder)          | 4  |
|   | 3.1.3.  | 2 Elaboración plan de evaluación (Evaluador líder) | 5  |
|   | 3.1.3.  | 3 Informe de evaluación In Situ (Evaluador líder)  | 6  |
|   | 3.1.4   | Revisión acciones correctivas evidencias           | 8  |
|   | 3.1.5   | Testificación                                      | 10 |
|   | 3.1.5.  | 1 Ejecución de la testificación (Evaluador líder)  | 10 |
|   | 3.1.5.  | 2 Informe de testificación (Evaluador líder)       | 11 |
|   |         |                                                    |    |

#### 1 OBJETIVO

El objetivo del SISAC es automatizar el proceso de acreditación para mejorar tiempos de respuesta y sobre todo que los OEC tengan acceso a su expediente digital y puedan tener una trazabilidad en línea de su proceso.

#### 2 DEFINICIÓN

SISAC (*Sistema de Informático de Acreditación*), el sistema es una plataforma digital para ejecutar los procesos de acreditación de manera más ágil y en línea.

#### 3 DESARROLLO DEL MANUAL DE USUARIO

3.1 Solicitud de acreditación inicial

#### 3.1.1 Aceptación designación (Equipo Evaluador)

- Clic en Equipo Evaluador / Aceptación Designación

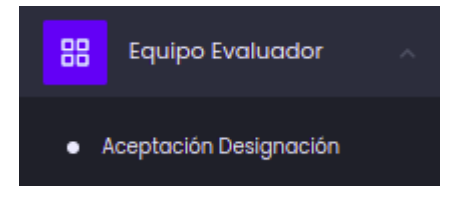

Dependiendo como el gestor técnico planifico la propuesta a cada miembro del equipo evaluador le llegara una notificación a su correo para que se revise la *testificación o evaluación* 

- Clic en 🗹 se visualiza una ventana

| Equi | oo Evaluador 🖻         |              |               |                     |                     | Refrescar |
|------|------------------------|--------------|---------------|---------------------|---------------------|-----------|
| ۵    | Aceptación Designación | _            |               |                     |                     |           |
|      | Codigo                 | OEC          | Тіро          | Planificado desde   | Planificado hasta   | Acción    |
|      | SAE-I-22-0084-TI       | Empresa XYZZ | Testificación | 2022-06-06 15:00:00 | 2022-06-06 16:00:00 | Ľ         |
|      | SAE-I-22-0084          | Empresa XYZZ | Evaluación    | 2022-06-06 13:00:00 | 2022-06-06 14:00:00 | ľ         |

Cada miembro del equipo evaluador debe confirmar su designación de caso ser lo contrario se notificará al gestor técnico para que renvié de nuevo un documento hasta que el miembro del equipo evaluador acepte la designación.

- Seleccionar una opción (SI / NO)
- Clic en Guardar

| Aceptación Designación                       | ×            |
|----------------------------------------------|--------------|
| Designación de equipo evaluador<br>Descargar |              |
| Planificado desde                            |              |
| 2022-06-06 13:00:00                          |              |
| Planificado hasta                            |              |
| 2022-06-06 14:00:00                          |              |
| Confirmar<br>SI NO                           |              |
| Ce                                           | rrar Guardar |

#### 3.1.2 Designación equipo evaluador (Evaluador líder)

En la planificación propuesta por el equipo evaluador en una EVALUACIÓN se selecciona un evaluador líder y en una TESTIFICACIÓN se asigna un evaluador líder a partir de los evaluadores que se selecciono

- Clic en Designación Equipo

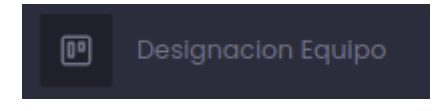

- Clic en 🗹 se visualiza una ventana

| signación 🖲 / equipo evaluador |                         |              |               |                          |                   |                                                  |                     | G Refres |
|--------------------------------|-------------------------|--------------|---------------|--------------------------|-------------------|--------------------------------------------------|---------------------|----------|
| r Designación E                | quipo Evaluador         |              |               |                          |                   |                                                  |                     |          |
| Expediente                     | Tipo<br>acreditación    | OEC          | Tipo          | Código                   | Fecha<br>creaclón | Estado                                           | Días<br>Disponibles | Acciones |
| E-SAE-OI-<br>22-0047           | Acreditación<br>Inicial | Empresa XYZZ | TESTIFICACIÓN | SAE-I-<br>22-<br>0084-T1 | 2022-<br>05-11    | Aprobación<br>Designacion<br>Equipo<br>Evaluador | 0                   | Ľ        |
| E-SAE-OI-<br>22-0047           | Acreditación<br>Inicial | Empresa XYZZ | EVALUACION    | SAE-I-<br>22-<br>0084    | 2022-<br>05-11    | Aprobación<br>Designacion<br>Equipo<br>Evaluador | 0                   | Ľ        |

Pestañan Equipo evaluador, una vez los miembros aceptaron la designación se habilita el botón procesar. Si la solicitud es una *EVALUACIÓN* se debe subir el documento Borrador del plan de evaluación

- Clic Browse de Borrador de plan de evaluación
- Clic en Procesar / Aceptar

Notificación (email: representante legal) (copia: gestor técnico, organización)

| Designación 🖭 / equipo ev    | aluador                     |                        | Volve             | Procesar          |
|------------------------------|-----------------------------|------------------------|-------------------|-------------------|
| Equipo Evaluador             |                             |                        |                   |                   |
| Documentación ant            | erior                       |                        |                   |                   |
| NOMBRE                       |                             | USUARIO                | FECHA DE CREACIÓN | ACCIÓN            |
| Solicitud de Acreditación    |                             | Pablo Carlos Diaz Mena | 2022-05-10 16:52  | Ver<br>Ver<br>Ver |
| Anexos de la Solicitud de Ac | creditación                 | Pablo Carlos Diaz Mena | 2022-05-10 16:20  |                   |
| Propuesta del Equipo Evalue  | ador                        | Daniel Ligña           | 2022-05-11 12:20  |                   |
| Equipo Evaluador             |                             |                        |                   |                   |
| Тіро                         | Nombre                      |                        | Designación       | Aceptada          |
| Evaluador                    | DIXIE GABRIELA ALARCON MEZA |                        | Acept             | ado               |
| Evaluador Lider              | Edison Ayala                |                        | Acept             | ado               |
| Borrador del plan de         | e evaluación                |                        |                   |                   |
| Ver 🗍 Eliminar               |                             |                        |                   |                   |

## 3.1.3 Evaluación

#### 3.1.3.1 Evaluación documental (Evaluador líder)

- Clic en Proceso Acreditación Lider / Evaluación Documental

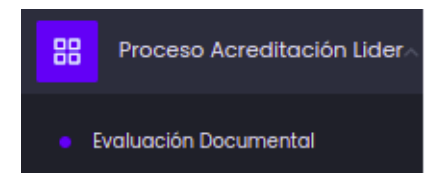

- Clic en 🗹 se visualiza una ventana

| Proce | Proceso Acreditación 🖲 / Evaluación Documental |                         |                 |            |                   |                      |                     | 😋 Refrescar |
|-------|------------------------------------------------|-------------------------|-----------------|------------|-------------------|----------------------|---------------------|-------------|
| ۳ (D  | nforme De Evaluaci                             | ón Documental           |                 |            |                   |                      |                     |             |
| ſ     | Expediente                                     | Tipo de<br>Acreditacion | OEC             | Тіро       | Codigo            | Fecha de<br>Registro | Días<br>Disponibles | Acción      |
|       | E-SAE-OI-22-<br>0047                           | Acreditación Inicial    | Empresa<br>XYZZ | Evaluacion | SAE-1-22-<br>0084 | 2022-06-06           | 6                   | ď           |

En la pestaña Adjuntar informe

- Clic en Browse de Informe de evaluación documental, subir el documento.
- Seleccionar una opción si la organización está lista para la evaluación insitu: Si, pasa a un nuevo proceso. NO, finaliza el proceso y se notifica al OEC con los motivos por cual fue cancelado
- Clic en Guardar
- Clic Procesar / Aceptar

Notificación (email: representante legal) (copia: equipo evaluador, gestor técnico, organización)

| Evaluador 📧 / Evaluación Documental                                       | Volver | Procesar |
|---------------------------------------------------------------------------|--------|----------|
| Alcances Registrados                                                      |        |          |
| Informe de evaluación documental *                                        |        |          |
| Informe de evaluación documental.pdf                                      | Browse |          |
| ¿La organización evaluada está lista para la evaluación in situ?<br>NO SI |        |          |

#### 3.1.3.2 Elaboración plan de evaluación (Evaluador líder)

- Clic en Proceso Acreditación Líder / Evaluación InSitu / Remote

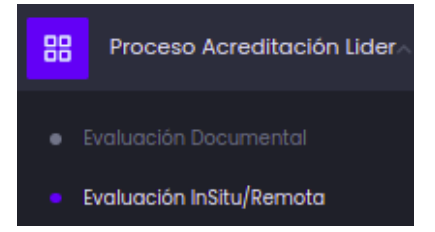

- En la pestaña Elaboración Plan de Evaluación
- Clic en 🗹 se visualiza una ventana

| oceso Acreditaci                                                                          | ceso Acreditación 🖭 / Plan de Evaluación |              |            |               |                   |                  |        |  |
|-------------------------------------------------------------------------------------------|------------------------------------------|--------------|------------|---------------|-------------------|------------------|--------|--|
| )) Elaboración Plan De Evaluación 🍈 Elaboración De Informe De Evaluación In Situ / Remota |                                          |              |            |               |                   |                  |        |  |
| Expediente                                                                                | Tipo de Acreditacion                     | OEC          | Тіро       | Codigo        | Fecha de Registro | Días Disponibles | Acción |  |
| E-SAE-OI-22-0047                                                                          | Acreditación Inicial                     | Empresa XYZZ | Evaluacion | SAE-I-22-0084 | 2022-06-06        | 2                | Ľ      |  |

- Clic en Browse en Plan de evaluación, subir el documento
- Clic en Procesar / Aceptar

Notificación (email: representante legal) (copia: gestor técnico, organización, equipo evaluador)

| Proceso Acreditación 🍯 / Elaboración Plan de Evaluación  |                        |                   | Volver Procesar |
|----------------------------------------------------------|------------------------|-------------------|-----------------|
| Pran De Invaluación                                      |                        |                   |                 |
| Documentos anteriores                                    |                        |                   |                 |
| NOMBRE                                                   | USUARIO                | FECHA DE CREACIÓN | ACCIÓN          |
| Solicitud de Acreditación                                | Pablo Carlos Diaz Mena | 2022-05-10 16:52  | C ver           |
| Anexos de la Solicitud de Acreditación                   | Pablo Carlos Diaz Mena | 2022-05-10 16:20  | 🕒 Ver           |
| Propuesta del Equipo Evaluador                           | Daniel Ligña           | 2022-05-12 08:29  | 🕒 Ver           |
| Matriz de Riesgo                                         | Daniel Ligña           | 2022-05-11 12:12  | 🕒 Ver           |
| (Evaluación Documental) Informe de Evaluación Documental | Edison Ayala           | 2022-05-11 12:30  | C Ver           |
| Todas las campos con un (*) son etiligatorios.           |                        |                   |                 |
| Designaciones Equipo Evaluador                           |                        |                   |                 |
| NOMBRE                                                   | Тіро                   | FECHA             |                 |
| DIXIE GABRIELA ALARCON MEZA                              | Evaluador              | 2022-05-11 12:12  | 🕒 Ver           |
| Edison Ayala                                             | Evaluador Uder         | 2022-05-11 12:12  | C Ver           |
| Anexos                                                   |                        |                   |                 |
| Plan de evaluación *                                     |                        |                   |                 |
| Seleccionar Archivo Browse                               |                        |                   |                 |
|                                                          |                        |                   |                 |
| Quardar                                                  |                        |                   |                 |

#### 3.1.3.3 Informe de evaluación In Situ (Evaluador líder)

- Clic en Proceso Acreditación Líder / Evaluación InSitu/Remota

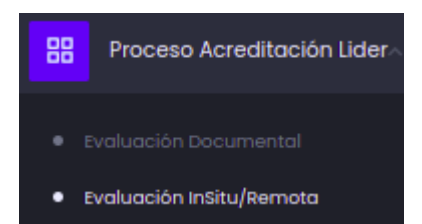

En la pestaña Elaboración de informe de Evaluación In Situ / Remoto

- Clic en 🗹 se visualiza una ventana

| roceso Acreditac        | OCESO Acreditación 🖭 / Plan de Evaluación |                             |            |                   |                      |                     |        |  |  |
|-------------------------|-------------------------------------------|-----------------------------|------------|-------------------|----------------------|---------------------|--------|--|--|
| 💼 Elaboración Plan De E | ivaluación 🌐 Ek                           | aboración De Informe De Evo |            |                   |                      |                     |        |  |  |
| Expediente              | Tipo de<br>Acreditacion                   | OEC                         | Tipo       | Codigo            | Fecha de<br>Registro | Días<br>Disponibles | Acción |  |  |
| E-SAE-OI-22-0047        | E-SAE-OI-22-0047 Acreditación Inicial     |                             | Evaluacion | SAE-I-22-<br>0084 | 2022-06-06           | 89                  | ß      |  |  |

En la pestaña Informe de la evaluacion In Situ / Remota

- Clic en Browse de Informe de evaluación In-Situ Remota y Matriz de análisis de riesgo y programa
- Seleccionar si existe conformidades (SI / NO). Si, se envía una notificación al OEC. No, se envía una notificación al gestor técnico
- Clic en Guardar
- Clic en Procesar / Aceptar

Notificación (email: representante legal) (copia: gestor técnico, organización, equipo evaluador)

| Proceso Acreditación 🖲<br>/ Elaboración de Informe de Evaluación In Situ / Remota | Volver Procesar                                           |
|-----------------------------------------------------------------------------------|-----------------------------------------------------------|
| Alcances Registrados film Informe De Evaluación In Situ / Remota                  |                                                           |
| Informe de evaluación In-Situ Remota * Matri                                      | t de Análisis de riesgos y programa *<br>Ver ÎII Eliminar |
| ¿Existen no conformidades?                                                        |                                                           |
| Guardar                                                                           |                                                           |
| Si desea agregar archivos extras, ingresar en la siguiente sección:               |                                                           |
| + Agregar archivo                                                                 |                                                           |

#### 3.1.4 Revisión acciones correctivas evidencias

#### Evaluación / Testificación

Clic Proceso Acreditación Líder / Acciones correctivas -

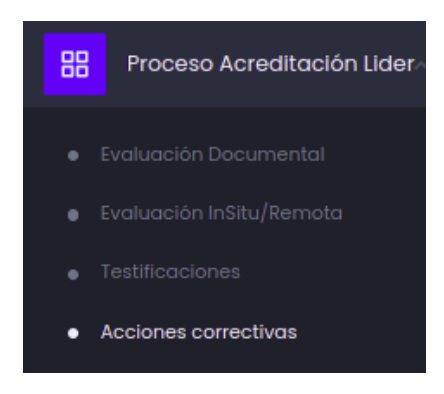

En la pestaña *Revisión Acciones Correctivas Evidencias* - Clic en 🗹 se visualiza una ventana

| Acciones<br>/ Revisión acc | COITE      | ectivas 🖻<br>prrectivas evidenc | ias                   |            |                   |                   |                                                   |                     | G Refrescar |
|----------------------------|------------|---------------------------------|-----------------------|------------|-------------------|-------------------|---------------------------------------------------|---------------------|-------------|
| ♣ Revisió                  | n Accion   | es Correctivas Evi              | dencias               |            |                   |                   |                                                   |                     |             |
| Exped                      | ente       | Tipo<br>acreditación            | OEC                   | Тіро       | Código            | Fecha<br>creaclón | Estado                                            | Días<br>Disponibles | Acciones    |
| E-SAE-<br>22-00            | -OI-<br>46 | Acreditación<br>Inicial         | Test de<br>Inspección | EVALUACION | SAE-I-<br>22-0083 | 2022-04-<br>07    | Revision<br>Acciones<br>Correctivas<br>Evidencias |                     | ď           |

Seleccionar si solicita evidencia adicional (SI / NO). Si, se envía una notificación al OEC. No, se envía una notificación al gestor técnico

- Cargar la documentación según se requiera
- Clic en Procesar / Aceptar

Notificación (email: gestor técnico)

| Acciones correctivas 🖻 / Evaluación In Situ/Remota         | Volver            | Procesar |
|------------------------------------------------------------|-------------------|----------|
| Solicitar evidencia adicional<br>No Si                     |                   |          |
| Solicitud de Evidencias Adicionales                        |                   |          |
| Seleccionar Archivo Browse                                 |                   |          |
| Informe para el cierre de hallazgos y decisión.            |                   |          |
| Seleccionar Archivo Browse                                 |                   |          |
| Documentos anteriores                                      |                   |          |
| NOMBRE USUARIO                                             | FECHA DE CREACIÓN | ACCIÓN   |
| Solicitud de Acreditación Cristian Raúl Tayan              | 2022-04-07 07:32  | 🕒 Ver    |
| Anexos de la Solicitud de Acreditación Cristian Raúl Tayan | 2022-04-07 17:20  | 🕒 Ver    |
| Propuesta del Equipo Evaluador Daniel Ligña                | 2022-06-20 09:16  | le Ver   |

#### 3.1.5 Testificación

#### 3.1.5.1 Ejecución de la testificación (Evaluador líder)

- Clic en Proceso Acreditación Líder / Testificaciones

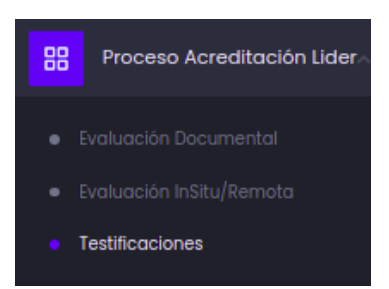

#### En la pestaña Ejecución de la Testificación

- Clic en 🗹 se visualiza una ventana

| lestificaciones      | 00                      |                   |                      |                      |                   |                                  |                     | G Refrescar |
|----------------------|-------------------------|-------------------|----------------------|----------------------|-------------------|----------------------------------|---------------------|-------------|
| -∿ Ejecución De La T | estificación            | 🕑 Elaboración Inf | iorme De Testificaci | ón                   |                   |                                  |                     |             |
| Expediente           | Tipo<br>acreditación    | OEC               | Тіро                 | Código               | Fecha<br>creaclón | Estado                           | Días<br>Disponibles | Acciones    |
| E-SAE-OI-22-<br>0047 | Acreditación<br>Inicial | Empresa<br>XYZZ   | TESTIFICACIÓN        | SAE-I-22-<br>0084-T1 | 2022-05-11        | Ejecución de la<br>testificación | 6                   | ď           |

El evaluador líder debe revisar los documentos que el OEC subió previo a la testificación

- Clic en Procesar / Aceptar

Notificación (email: representante legal) (copia: organización, gestor técnico, evaluador líder)

| Ejecución de la testificación                   | P / Ejecución de la testificación |                        |                   | Volver Procesar |  |  |
|-------------------------------------------------|-----------------------------------|------------------------|-------------------|-----------------|--|--|
| Ejecución De La Testificación                   |                                   |                        |                   |                 |  |  |
| 🗘 Nota                                          |                                   |                        |                   |                 |  |  |
| Todos los campos con un (*) son obli            | gatorios                          |                        |                   |                 |  |  |
| Documentos anteriores                           |                                   |                        |                   |                 |  |  |
| TIPO                                            |                                   | NOMBRE                 | FECHA DE CREACIÓN | ACCIÓN          |  |  |
| Solicitud de acreditación                       |                                   | Pablo Carlos Diaz Mena | 2022-05-10 16:52  | 🗅 Ver           |  |  |
| Anexos de la Solicitud de Acreditac             | ión                               | Pablo Carlos Diaz Mena | 2022-05-10 16:20  | Ver             |  |  |
| Propuesta del equipo evaluador                  |                                   | Daniel Ligña           | 2022-05-11 11:17  | 🗅 Ver           |  |  |
| Designaciones Equipo Evo                        | aluador                           |                        |                   |                 |  |  |
| TIPO                                            | NOMBRE                            |                        | FECHA DE CREACIÓN | ACCIÓN          |  |  |
| Evaluador                                       | Edison Ayala                      |                        | 2022-05-11 12:18  | L Ver           |  |  |
| Evaluador                                       | DIXIE GABRIELA ALARCON MEZA       |                        | 2022-05-11 12:17  | L Ver           |  |  |
| Documentación del OEC previo a la testificación |                                   |                        |                   |                 |  |  |
| NOMBRE DEL ARCHIVO                              | CARGADO POR                       |                        | FECHA DE CREACIÓN | ACCIÓN          |  |  |
| test1                                           | Pablo Carlos Diaz Mena            |                        | 2022-05-12 08:46  | Ver             |  |  |

## 3.1.5.2 Informe de testificación (Evaluador líder)

- Clic en Proceso Acreditación Líder / Testificación

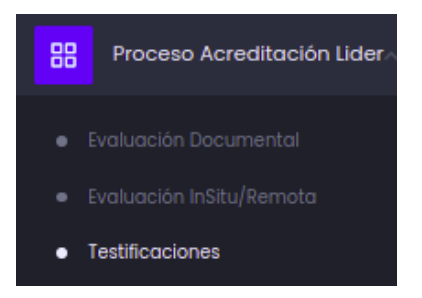

En la pestaña Elaboración Informe de testificación

- Clic en  ${\ensuremath{\,^{\ensuremath{\mathbb{Z}}}}}$  se visualiza una ventana

| Testificaciones 🖲         |                      |                       |               |                  |                   |                  | Ġ Refrescar |
|---------------------------|----------------------|-----------------------|---------------|------------------|-------------------|------------------|-------------|
| √ Ejecución De La Testifi | cación 🕑 Elaborad    | ción Informe De Testi | ficación      |                  |                   |                  |             |
| Expediente                | Tipo de Acreditacion | OEC                   | Тіро          | Codigo           | Fecha de Registro | Días Disponibles | Acción      |
| E-SAE-OI-22-0047          | Acreditación Inicial | Empresa XYZZ          | Testificacion | SAE-1-22-0084-T1 | 2022-06-06        | 8                | C           |

- Clic en Browse de Informe de testificación, Subir el documento
- Seleccionar si existe conformidades (SI / NO). Si, se envía una notificación al OEC. No, se envía una notificación al gestor técnico.

| Informe de testificación*  |        |
|----------------------------|--------|
| Otro:                      |        |
| Ingrese la evidencia       | 1.     |
| Seleccionar Archivo        | Browse |
| Guardar                    |        |
| ¿Existen no conformidades? |        |

- Clic en Procesar / Aceptar Notificación (email: gestor técnico) (copia: evaluador líder)

| Proceso Acreditación 🗷 / Informe de testificación | Volver | Procesar |
|---------------------------------------------------|--------|----------|
| nforme De Testificación                           |        |          |